## Tutorial de extensión de solicitud de reenvío (RRE, por sus siglas en inglés) Año tributario 2024

 En la página de inicio de *Electronic Wage Reporting* (Tutorial de estatus del reporte del empleador, EWR, siglas en inglés), seleccione el enlace en la seccion *Request Resubmission Extension* (Solicitar extensión de reenvío). El sistema mostrará la página seccion *Request Resubmission Extension* (Solicitar extensión de reenvío).

Vea la sección «Access EWR Suite of Services Tutorial» (Tutorial de acceso al paquete de servicios de EWR) para ver cómo acceder a la página de inicio de EWR.

| Reporting Wages to                                                                                                    | BSO Main Menu   BSO Information                                                                                                    | G (EWR)                                                                                                    |                                                                                                    |                                |                                                                                                    |
|----------------------------------------------------------------------------------------------------|----------------------------------------------------------------------------------------------------|----------------------------------------------------------------------------------------------------|----------------------------------------------------------------------------------------------------|--------------------------------|----------------------------------------------------------------------------------------------------|
| Reporting Wages to                                                                                                    |                                                                                                    | g (EWR)                                                                                                    |                                                                                                    |                                |                                                                                                    |
| Reporting Wages to                                                                                                    | Social Security                                                                                                    |                                                                                                    |                                                                                                    |                                |                                                                                                    |
| Forms W-2/W-3 Online                                                                                                    |                                                                                                    |                                                                                                    |                                                                                                    |                                | E-mail a Ware Deporting Evnert                                                                                                    |
|                                                                                                    | Forms W-2c/W-3c Online Upload Fo                                                                                                    | ormatted Wage File                                                                                                    | AccuWage Online                                                                                               |                                | E-mail a wage Reporting Expert                                                                                                    |
| Pilot Program Participants - Fo<br>Thank you for participating in the<br>Domestic wage reports.                                                                                        | orms W-2/W-3 Online<br>he pilot program for using redesigned Form:                                                                                                    | s W-2/W-3 Online. P                                                                                                    | lease use this pilot application to fil                                                                       | e U.S. Regular                 | Información en Español                                                                                                    |
| If you need to file wage reports<br>below.                                                                                                    | s for any conditions that are not supported b                                                                                                    | y this application, us                                                                                                    | e the Create/Resume Forms W-2/V                                                                               | V-3 Online link                | Online Tutorials & Training                                                                                                    |
| Create/Resume Forms W-2W-<br>Create (fill in the form),<br>W-3 an employer can s<br>Up to 50 Forms W-3 ca<br>associated with it.<br>A pre-submission PDF<br>Read the list of restricti | 3.Online (PDF is not available for W-2PRV)<br>save, print and submit Forms W-2 and W-3<br>ubmit, even for the same Employer identific<br>in be saved at a time to be resumed/submit<br>is provided to print the Forms W-2 for distrit<br>ons to determine whether you can use Form | V-3PR.)<br>3 with up to 50 forms<br>cation Number (EIN).<br>ted at a later date. Ex-<br>bution to the employed<br>ns W-2/W-3 Online. | W-2 per W-3. There is no limit on t<br>ach Form W-3 can have up to 50 Fo<br>sees and for the employer review. | ne number of Forms<br>prms W-2 | Wage Reporting Handbook<br>SSN Verification Handbook<br>Online Registration Handbook<br>Online Tutorial<br>FAQs - General Employer |
| Save (or Print) Submitted W-2<br>A printable final PDF version of<br>are available for download for                                                                                    | Report(s)/PDF to Your Computer (PDF is not<br>f a wage report created and submitted using<br>only 30 days from the date of submission.                                                                                                    | ot available for W-2P<br>g Forms W-2/W-3 On                                                                                          | R/W-3PR.)<br>nline can be saved to your compute                                                               | r. The final PDF(s)            | Other Useful Information                                                                                                    |
| Submission Status                                                                                                    |                                                                                                    | Employer                                                                                                    | Report Status                                                                                                 |                                | Before You File     Checking SSNs                                                                                                  |
| View Submission Status<br>Check report status, errors, an<br>submitted wage reports (Form:                                                                                             | d notice information for previously s W-2/W-3).                                                                                                    | View Employe<br>Check wage re<br>company by a                                                                                        | r Report Status<br>eport status or view errors for repor<br>third party.                                      | ts submitted for your          | Uploading Formatted Files     For Other Electronic Filers                                                                          |
| Resubmission Notic                                                                                                    | e                                                                                                    |                                                                                                    |                                                                                                    |                                | General Info about Wage Fil                                                                                                    |
| Did you receive a Resubmiss<br>extension of the deadline:                                                                                                    | sion Notice? You may use the following lin                                                                                                    | iks to resubmit your f                                                                                                    | ormatted wage file or request a one                                                                           | e-time 15-day                  | <ul> <li>IRS Information</li> <li>Publication Resources</li> </ul>                                                                 |
| Resubmit your Formatted Wag<br>Upload your wages in<br>The required file form<br>You will need the PIC                                                                                 | E File<br>FFW2/EFW2C formatted file.<br>Is described in the <u>Specifications for Filing</u><br>from your original filing, which can be foun                                                                                                    | Forms W-2 and W-2<br>d on your Resubmise                                                                                             | tc (EFW2/EFW2C).<br>sion Notice.                                                                              |                                | Employer Support Links                                                                                                    |
| Request an Extension to File a                                                                                                    | Resubmission                                                                                                    |                                                                                                    |                                                                                                    |                                |                                                                                                    |
| <ul> <li>You will need information</li> <li>You cannot extend if (a)</li> </ul>                                                                                                    | on from the Notice to request an extension.<br>) the file has previously been resubmitted of                                                                                                    | r (b) today is more th                                                                                                    | an 45 days from the date on the Re                                                                            | esubmission Notice.            |                                                                                                    |

- En la página «Request Resubmission Extension» (Solicitar una extensión de reenvió): ingrese su Employer Identification Number (Número de identificación del empleador [EIN, por sus siglas en inglés]), Wage File Identifier (Identificación de presentación de salarios [WFID, por sus siglas en inglés]), y seleccione el Receipt Year (Año de recibo) (exactamente como aparecen en el aviso de reenvío que recibió del Seguro Social).
  - a. Seleccione el botón *Submit* (Submitir) para solicitar una extensión de la fecha límite para volver a enviar su archivo de salarios formateado, el sistema mostrará la página *«Resubmission Extension Receipt»* (Recibo de la extensión de reenvió).
  - b. Para regresar a la página de inicio de EWR, seleccione el botón *Cancel* (Cancelar).

TY24 Tutorial para Solicitar una extensión para presentar un reenvío

| Social Security Online                                                                                 | Electronic Wage Reporting (EWR)                                                                                                    | the                      |
|----------------------------------------------------------------------------------------------------|----------------------------------------------------------------------------------------------------|--------------------------|
| ww.socialsecurity.gov                                                                                  | EWR Home   E-mail a Wage Reporting Expert   Logout                                                                                                    |                          |
| 🐞 Resubm                                                                                               | ission Notice                                                                                                    |                          |
|                                                                                                    | Request Resubmission Extension                                                                                                    | 0                        |
| Use this form to request a or<br>Employer Identification Num<br>you received from the Socia            | ne-time 15-day extension of the deadline for resubmitting your formatted wage file. Please specify the<br>ber (EIN), Wage File Identifier (WFID), and Receipt Year exactly as they appear on the resubmission notice<br>I Security Administration. |                          |
| You may only request an ex<br>The Social Security /<br>Less than 45 days h<br>This is the first time y | tension if :<br>Administration has sent you a notice requiring you to resubmit your data,<br>ave passed since the date on the resubmission notice, and<br>you are requesting a resubmission extension and your most recent version is 01.          |                          |
| Items marked with an aste                                                                              | erisk (*) are required.                                                                                                    |                          |
|                                                                                                    |                                                                                                    |                          |
| *Receipt Year:                                                                                         | 2025 ~                                                                                                    |                          |
| Cancel                                                                                                 | Submit                                                                                                    |                          |
|                                                                                                    |                                                                                                    |                          |
|                                                                                                    |                                                                                                    |                          |
|                                                                                                    |                                                                                                    |                          |
|                                                                                                    |                                                                                                    |                          |
| ave a question? Call 1-800-77                                                                          | 2-6270 Mont - Fit. 7AM to 5.30PM Eastern Time to speak with Employer Customer Service personnel. For T                                                                                                    | DD/TTY Call 1-800-325-07 |

3. En la página *«Resubmission Extension Receipt»* (Recibo de la extensión de reenvió), seleccione el botón *EWR Home Page* (página de inicio de EWR) para regresar a la página de inicio de EWR.

| Resubmission Extension Receipt                   |                                                                                                    |               |  |  |  |
|--------------------------------------------------|----------------------------------------------------------------------------------------------------|---------------|--|--|--|
| Date: 25-Oct-2024 Time: 11:45 /                  | AM Eastern Time                                                                                                    |               |  |  |  |
| four request has been granted fo<br>our records. | x a 15-day extension to resubmit your annual wage data to the Social Security Administration. No further extensions will be offered. Use your browser menu to save or print this Exten | ision receipt |  |  |  |
| ou have received a 15-day exter                  | nsion for WFID 820032 - 01 and Receipt Year 2025.                                                                                                    |               |  |  |  |
| The new deadline for filing your i               | resubmission is 11/25/2024. The original deadline was 11/10/2024.                                                                                                    |               |  |  |  |
| <b>nu n</b>                                      |                                                                                                    |               |  |  |  |
| K Home Page                                      |                                                                                                    |               |  |  |  |
|                                                  |                                                                                                    |               |  |  |  |
|                                                  |                                                                                                    |               |  |  |  |
|                                                  |                                                                                                    |               |  |  |  |
|                                                  |                                                                                                    |               |  |  |  |
|                                                  |                                                                                                    |               |  |  |  |
|                                                  |                                                                                                    |               |  |  |  |
|                                                  |                                                                                                    |               |  |  |  |